| 本機の電話番号を確認する/本機の各設定をお買い上げ時の状態に戻す/ソフト |       |
|--------------------------------------|-------|
| ウェアバージョンを表示する                        | P.6-2 |
| 本機の電話番号を確認する                         | P.6-2 |
| 本機の各設定をお買い上げ時の状態に戻す                  | P.6-2 |
| ソフトウェアバージョンを表示する                     | P.6-2 |
| ソフトウェア更新                             | P.6-3 |
| ソフトウェア更新                             | P.6-3 |

#### 本機の電話番号を確認する / 本機の各設定をお買い上げ時の状態に戻す / ソフトウェアバージョンを表示する

### 本機の電話番号を確認する

- 🚺 メニュー画面を表示(💽 P.5-2)
- 2 設定画面を表示→「自局電話番号」を選択 電話番号が表示されます。

### 本機の各設定をお買い上げ時の状態に 戻す

📘 本体背面の電池ボックスを開ける

#### 2 リセットボタンを押す

ボールペンの先など先の細いもので、リセットボタン を軽く押してください。 画面の指示に従って電源ボタンを押すと設定が初期化 され、本体が再起動されます。再起動後、初期設定画 面が表示されますので、「初期設定」(P.2-13)を参 照して、初期設定を行ってください。

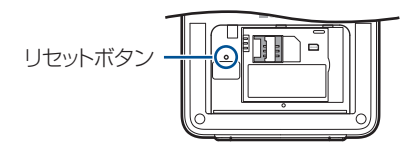

((1) ご注意

- センサーやリモコンのペアリング情報も初期化されますのでご注意ください。
- センサー用途(● P.5-11)を「みまもりモード用」に 設定していた場合は、センサー用途を再度変更してください。

## ソフトウェアバージョンを表示する

- 🚺 メニュー画面を表示(💽 P.5-2)
- 2 設定画面を表示→「ソフトウェア更新」を選択
- 3 「ソフトウェアバージョン表示」を選択

## ソフトウェア更新

## ソフトウェア更新

- 丨 メニュー画面を表示(💽 P.5-2)
- 2 設定画面を表示→「ソフトウェア更新」を選択

#### 3 「手動更新」を選択

∞を押すと、更新を開始します。

#### 画面にソフトウェア更新について表示された 場合

待受け画面にソフトウェア更新のお知らせが、表示された場 合、ソフトウェアの更新が必要です。下記の手順でソフト ウェアの更新を行ってください。

ソフトウェア更新のお知らせ画面で®を押す 確認画面が表示されます。以降、画面の指示に従って ソフトウェアの更新を行ってください。

# ((1) ご注意

- ソフトウェアの更新中はACアダブタおよび電池パックを 外さないでください。故障の原因となります。
- ソフトウェア更新中は外出モード等のモード設定や操作 はできません。

- みまもりモード設定中の場合は解除されますので、再度設定してください。
- ソフトウェア更新を行った際は、本体が再起動します。その後、センサーテストを行ってください。

6-4